## Complete Naviance Task: Add 3 or more colleges to a list

- 1. <u>www.clever.com</u>
- 2. Sign in as a student with your 6-digit student number and your date of birth – no slashes. Example: 08231970
- 3. Find and select Naviance under College Readiness
- 4. Your sign in will be automatic.
- 5. Hover over Planner from the top menu and select Tasks from the dropdown menu.

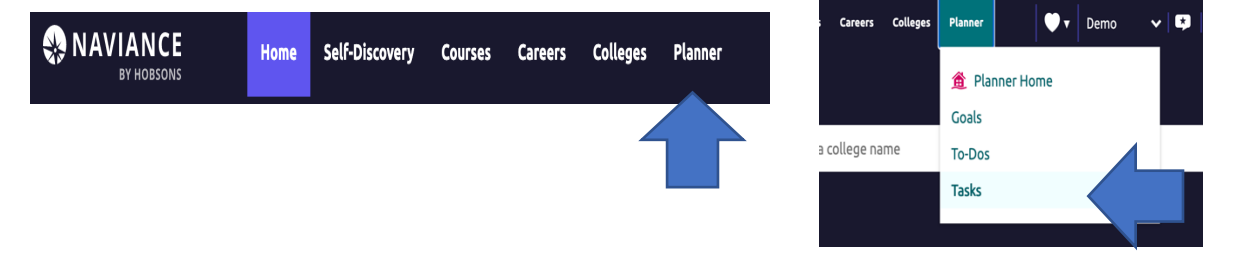

- 6. Select Add 3 or more Colleges to Colleges I'm Thinking About list.
  - \*\*You will see options for career schools as well.

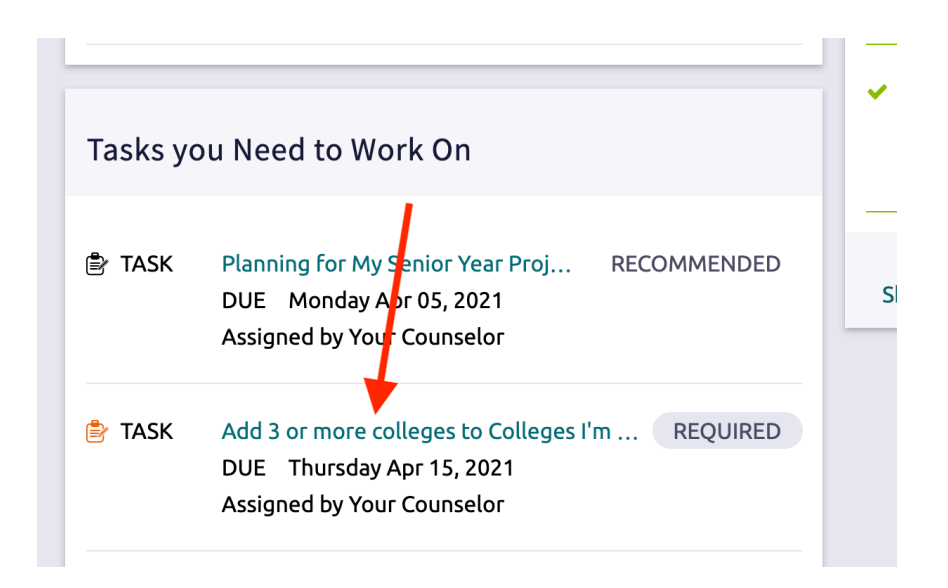

7. Click on add at least 3 college(s) to your list.

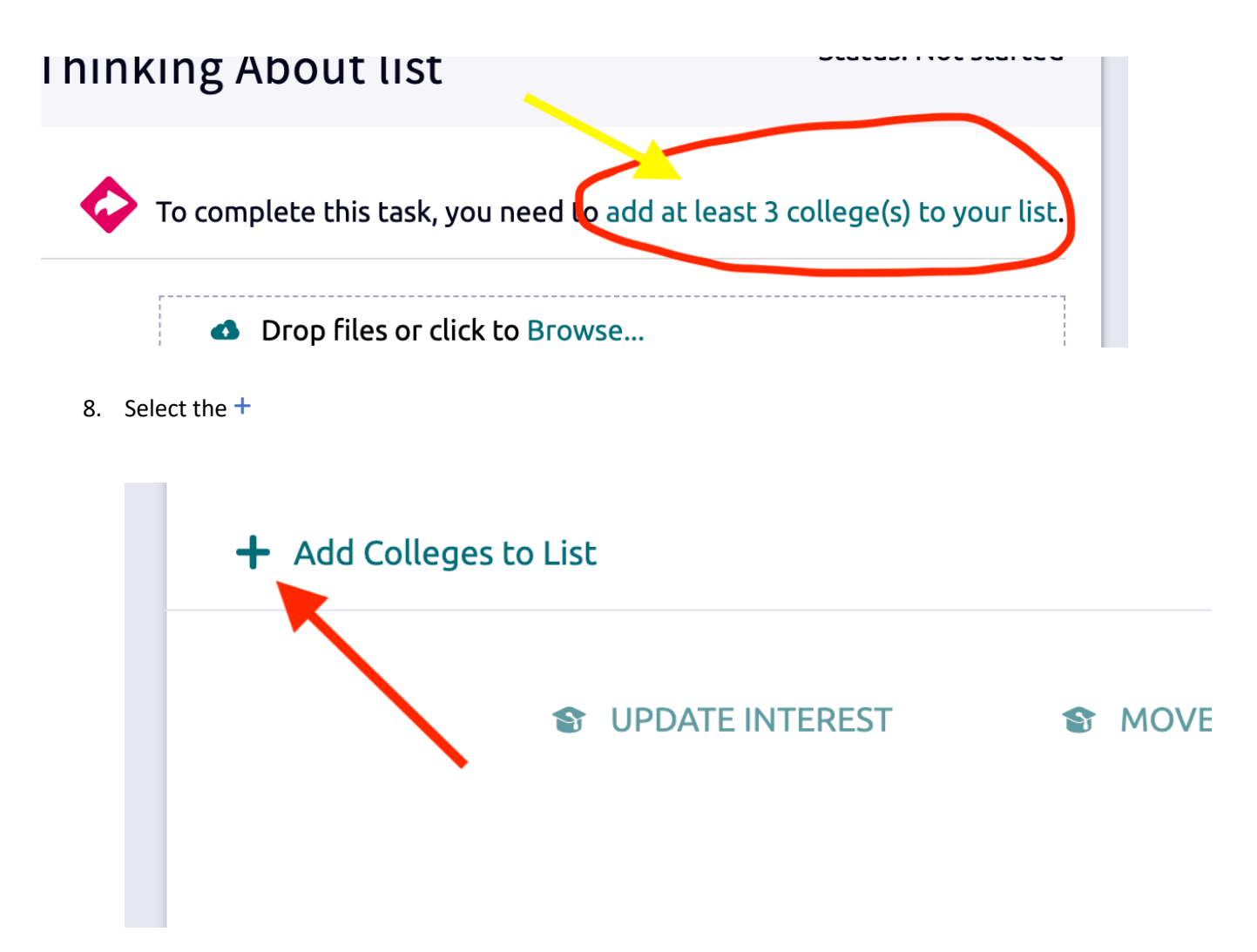

9. Complete a search or use the quick list available.

| Keyword        |                                                                                                    |                                                                                            |
|----------------|----------------------------------------------------------------------------------------------------|--------------------------------------------------------------------------------------------|
| Country        | <mark>Use any of this criteria to complete your ow</mark>                                                                                                    | <mark>m search</mark>                                                                      |
| State          |                                                                                                    |                                                                                            |
| College Gro    | oup                                                                                                    |                                                                                            |
| ✓ Quicklist    | , (A-Z)                                                                                                    |                                                                                            |
|                |                                                                                                    |                                                                                            |
|                | Once you                                                                                                    | check the box of the college,                                                              |
|                |                                                                                                    | <u>be sure to Favorite</u>                                                                 |
| College search | h results                                                                                                    | You searched by Quicklist                                                                  |
|                |                                                                                                    |                                                                                            |
| lected         | ★ = extended profile available Solution = colleges applied to                                                                                                    | Actions: Favorite                                                                          |
| lected         | <ul> <li>* = extended profile available</li> <li>Some more popular colleges for Central students are listed for you the select</li> </ul>                                                                                                    | Actions: Favorite                                                                          |
| lected         | <ul> <li>* = extended profile available  The select of the select of the select of</li></ul> | Actions: Favorite                                                                          |
| ected          | <ul> <li>* = extended profile available</li></ul>                                                                                                    | Actions: Favorite<br>Location<br>Jackson, MS<br>Memphis, TN<br>Favorites after th          |
| lected         | <ul> <li>* = extended profile available</li></ul>                                                                                                    | Actions: Favorite Location Jackson, MS Click this to add t Favorites after th box has been |

10. You know you have completed this task when you see this message.

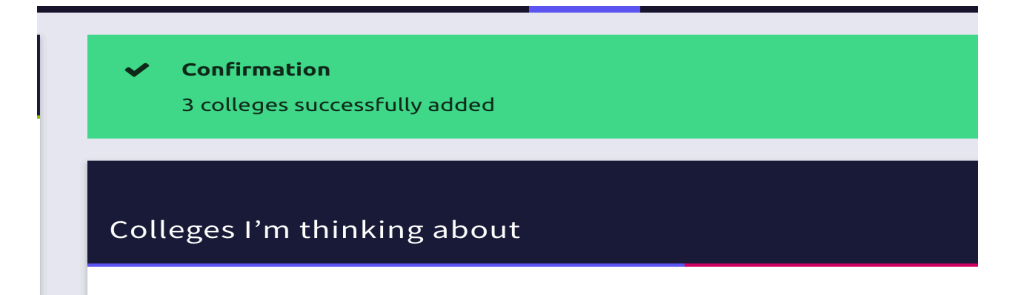